## <u>Windows11 有線接続の確認方法</u>

(1)確認画面の表示

パソコン画面下のスタートボタン を右クリック、 もしくはキーボードの「Windows ロゴ キー 」を押しながら「Xキー 」を押してメニューを表示します。 メニュー表示後、「ネットワーク接続」をクリックします。

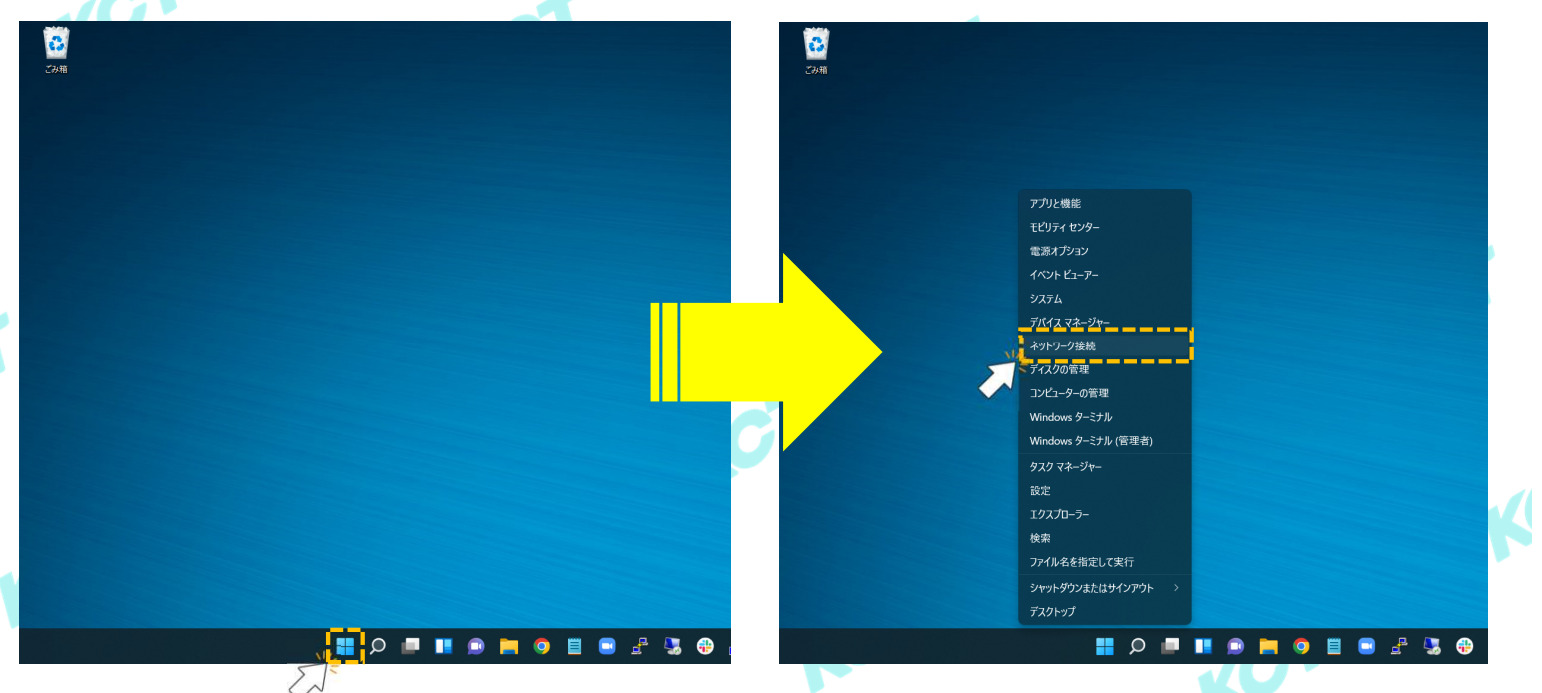

## (2) 有線接続の確認

①: [ネットワークとインターネット]の画面が表示されたら「ネットワークの詳細設定」をクリックします。

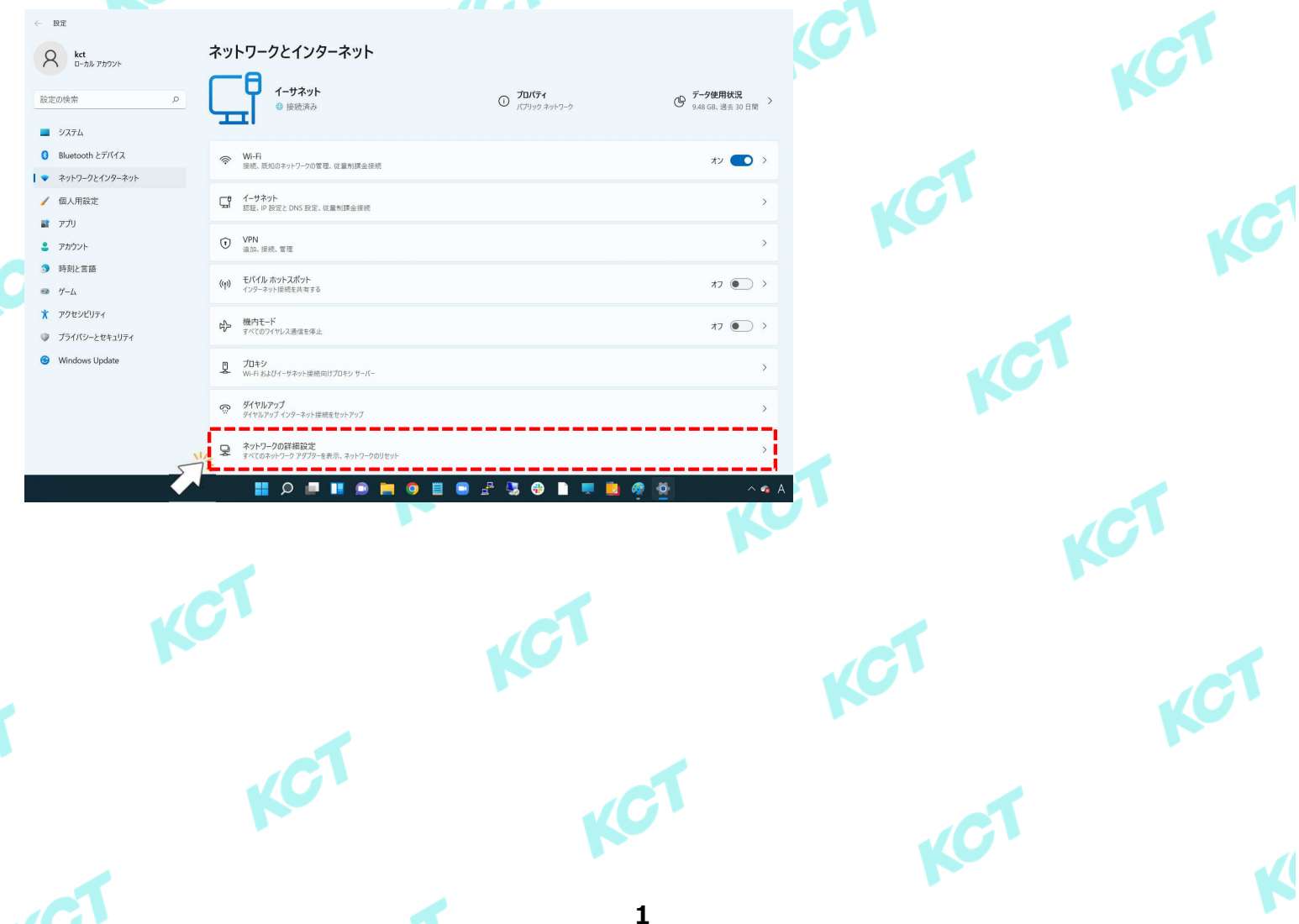

(2) 有線接続の確認(つづき1)

②:[ネットワークの詳細設定]の画面が表示されたら「イーサーネット」をクリックします。

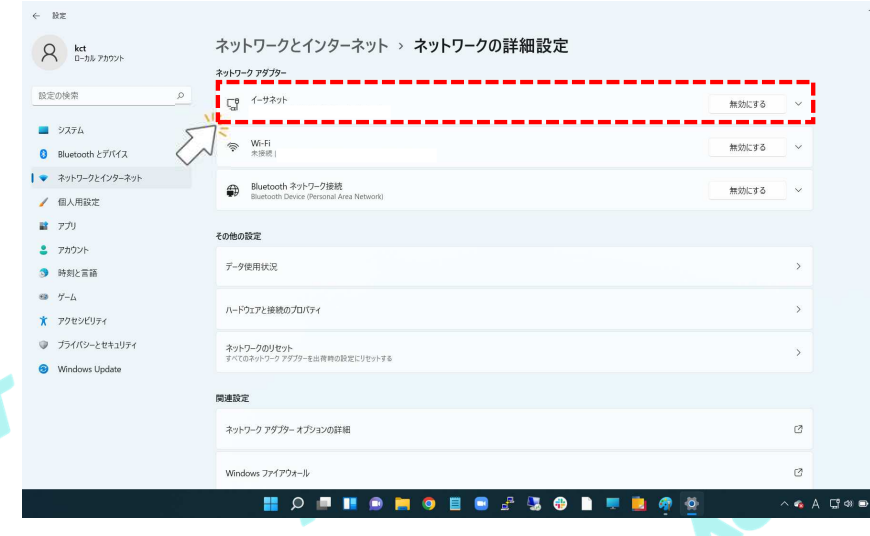

## ③:[イーサーネットの詳細]画面が表示されたら「追加のプロパティを表示」をクリックします。

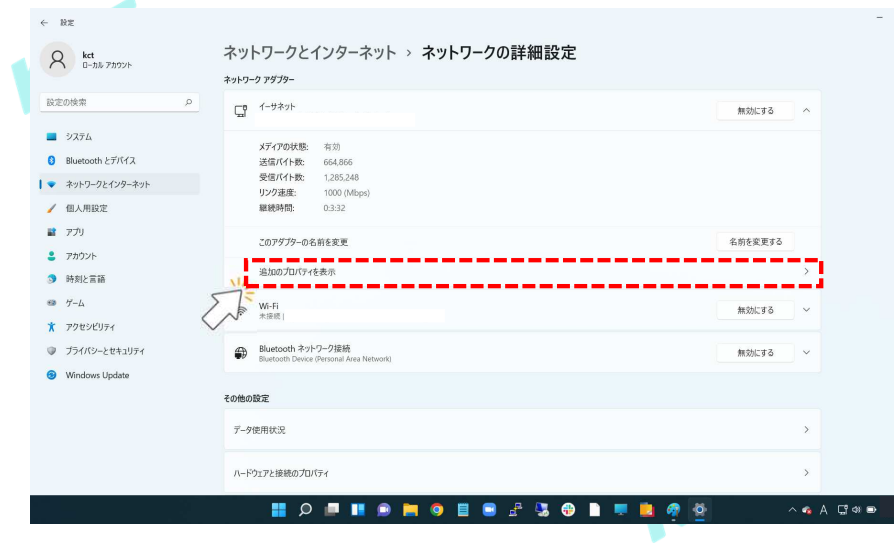

## ④: [追加のプロパティを表示]の画面が表示されたら「IPv4 アドレス」の項目を確認します。

| ← 脱定                                                                            | ネットワークとインターネット > ネットワークの詳細設定 > <b>追加</b> (                                                        | - º ×<br>のプロパティを表示        |             |
|---------------------------------------------------------------------------------|---------------------------------------------------------------------------------------------------|---------------------------|-------------|
| 設定の検索の                                                                          | <del>√−</del> ቻҟፇ⊱ ወプロ/(ӯ₁                                                                        | *                         |             |
| >>                                                                              | <b>IP 割り当て:</b> 自動 (DHCP)                                                                         | 編集                        |             |
| 8 Bluetooth とデバイス                                                               | <b>DNS サーバーの割り当て:</b> 自動 (DHCP)                                                                   | 編集                        |             |
| <ul> <li>ネットワークとインターネット</li> <li>個人用設定</li> <li>アプリ</li> </ul>                  | <b>リング速度 (法受信):</b> 1000/1000 (Mbps)<br>リングローカル (Ped アドルス:<br> Ped アドルス: 12447.<br> Ped Pib FuFe: | 24-                       |             |
| <ul> <li>⇒ アカウント</li> <li>③ 時刻と言語</li> <li>⇒ ゲーム</li> <li>★ アクセンゼリティ</li> </ul> | プライマリ DNS サフィックス-<br>製造元:<br>時時<br>ドライバーのパージョン:<br>物理アドレス (MAC):                                  | T                         | CT.         |
| <ul> <li>ブライバシーとセキュリティ</li> <li>Windows Update</li> </ul>                       | ▲ ▲ <p< td=""><td></td><td></td></p<>                                                             |                           |             |
|                                                                                 |                                                                                                   |                           |             |
|                                                                                 | 📱 🖉 🕃 🖧 🛢 🔵 🎽 🗑 📕 🖷 🤇                                                                             | 🛍 🥐 🖄 🗠 🔺 🛱 🖬 💌 🔍         | JC1         |
| ※光回線終端3                                                                         | 装置(D-ONU)、もしくはケーブルモデ                                                                              | ・<br>ムに有線接続されている場合、IPアドレフ | は以下から始まります。 |

「219.\*.\*.\*」、「202.\*.\*.\*」、「124.\*.\*」、「203.\*.\*.\*」、「211.\*.\*.\*」 ※無線ルータをご利用されている場合、IPアドレスは「192.\*.\*.\*」から始まります。 ※IPアドレスが「0.0.0.0」と表示されている場合はD-ONU、ケーブルモデム、ルータ、ご利用端末の再起動をお試しください。

上記以外の場合、お手数ですが、当社インターネットサポートセンターへお問い合わせください。 【電話:086-484-5111 受付時間:9:00~21:00】